# Para Mostrar CareConnect en Español en Su iPhone:

# Cambia la idioma de tu iPhone, iPad o iPod Touch.

Puedes cambiar la configuracion de idioma en tu iPhone, iPad o iPod Touch si es incorrecto o si has cambiado accidentalmente el idioma a uno que no entiendes.

#### Pulsa "Settings"

En la Pantalla de Inicio, pulsa el botón de "Settings".

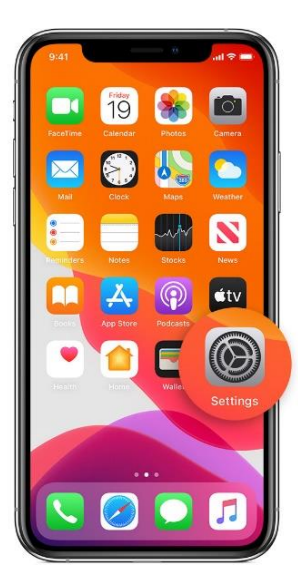

#### Pulsa "General"

En la proxima pantalla, pulsa "General".

| Settings    |                      |        |  |  |
|-------------|----------------------|--------|--|--|
| •           | Airplane Mode        |        |  |  |
| ?           | Wi-Fi                | WiFi > |  |  |
| *           | Bluetooth            | On >   |  |  |
| (q))        | Cellular             | >      |  |  |
| ନ୍ତ         | Personal Hotspot     | Off >  |  |  |
| ٦           | Notifications        | >      |  |  |
| <b>4</b> 0) | Sounds & Haptics     | >      |  |  |
| C           | Do Not Disturb       | >      |  |  |
| X           | Screen Time          | >      |  |  |
| 0           | General              | >      |  |  |
| 8           | Control Center       | 5      |  |  |
| AA          | Display & Brightness | >      |  |  |
| 1           | Accessibility        | 5      |  |  |

## Pulsa "Language & Region"

Desplazar la pantalla hacia abajo y pulsa "Language & Region".

| Settings Ger         | neral           |
|----------------------|-----------------|
| iPhone Storage       | >               |
| Background App Refre | esh >           |
| Date & Time          | >               |
| Keyboard             | >               |
| Fonts                | >               |
| Language & Region    | >               |
| Dictionary           | >               |
| VPN                  | Not Connected > |
| Legal & Regulatory   | >               |
| Reset                | >               |
| Shut Down            |                 |

# Pulsa "iPhone Language"

En la proxima pantalla, pulsa "iPhone Language".

| 9:41             |                 |
|------------------|-----------------|
| Ceneral Language | & Region        |
| iPhone Language  | English >       |
| Other Languages  |                 |
| Region           | United States > |
| Calendar         | Gregorian >     |
| Temperature Unit | °F >            |
| \$1,234.56       | 4,567.89        |
|                  |                 |

# Pulsa Español

Escoje Español.

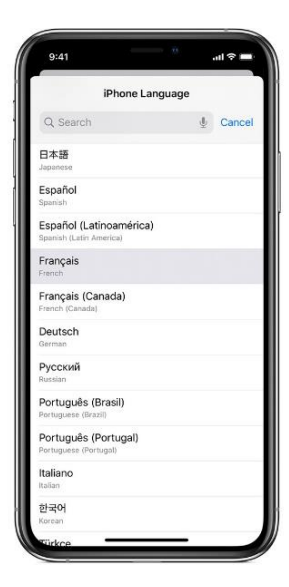

#### Confirma la selección

Saldra una alerta para confirmar tu seleccion de idioma . Pulsa "Change to Spanish".

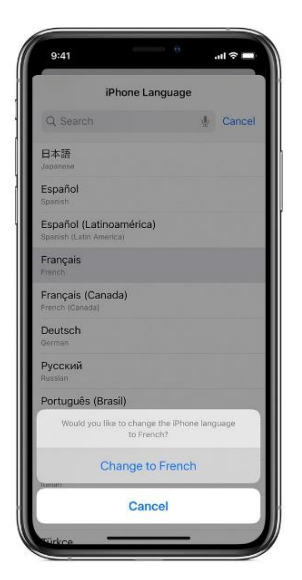

Después de que tu iPhone actualice el idioma, tu Careconnect estará en español.